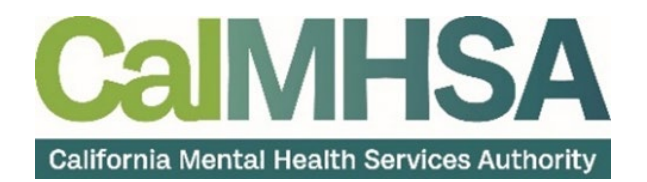

## HOW TO REGISTER FOR A CALMHSA 2023 WEBSITE ACCOUNT

To request a login for the <u>https://2023.calmhsa.org/</u> website, follow the steps below:

1. Navigate to <u>Home - 2023 CalMHSA</u> and click the Live Chat Support button.

| CalMHSA<br>California Mental Health Services Authority | CalMHSA Learn (LMS System)                                         | Live Chat Support                                                                         | Check/Update Existing Issues                                  |
|--------------------------------------------------------|--------------------------------------------------------------------|-------------------------------------------------------------------------------------------|---------------------------------------------------------------|
| Home                                                   |                                                                    |                                                                                           |                                                               |
| Clinical Documentation                                 | WELCOME TO THE                                                     |                                                                                           |                                                               |
| Substance Use Documentation                            | IEHR                                                               |                                                                                           |                                                               |
| Prescriber Documentation                               | Knowledge Base                                                     |                                                                                           |                                                               |
| Nursing Documentation                                  | •                                                                  |                                                                                           |                                                               |
| Inpatient Documentation                                |                                                                    |                                                                                           |                                                               |
| Front Desk Documentation                               | conduct billing, and whether you're a system administrator or a fr | woral health department users of CalMHSA's EHR. Wheth<br>ont desk user, here you'll find: | her you're working with the system to prescribe medication or |
| Billing Documentation                                  | Login, Navigation, and Basic Functionality Guides                  |                                                                                           |                                                               |

- 2. Enter the Live Chat and let the representative know you need a login to the 2023 website.
  - a. You may be required to provide your title and reason you will need access.
- 3. Once you have been added as a user, you will receive the email pictured below. **Click the Set your password button**.

| 2023 CalMHSA                                                                      |                                                                                |
|-----------------------------------------------------------------------------------|--------------------------------------------------------------------------------|
|                                                                                   | 2023 CalMHSA                                                                   |
| Your new account<br>account:<br>Set your password<br>1 days so place act promptly | alMHSA. Please click the following link to set your password and activate your |
| Need help2 contact us                                                             | IIPUY.<br>Need help? Contact us.                                               |
|                                                                                   |                                                                                |
|                                                                                   |                                                                                |
|                                                                                   |                                                                                |

- 4. This will take you to the Set Your Password page. Enter your new password twice.
  - a. This should be at least 7 letters, including an uppercase letter, special character, and a number.
- 5. Click Change Password to confirm.

| CalMHSA<br>California Mental Health Services Authority | CalMHSA Learn (LMS System)   | Live Support Chat |   | Check/Update Existing Issues |
|--------------------------------------------------------|------------------------------|-------------------|---|------------------------------|
| Home                                                   | Set Your Password            |                   |   |                              |
| Clinical Documentation                                 |                              | New Persuard      |   |                              |
| Substance Use Documentation                            |                              |                   | Ø |                              |
| Prescriber Documentation                               |                              | Confirm Parquerd  |   |                              |
| Nursing Documentation                                  |                              |                   | 0 |                              |
| Inpatient Documentation                                |                              |                   |   |                              |
| Front Desk Documentation                               |                              | Change password   |   |                              |
| Billing Documentation                                  |                              |                   |   |                              |
| Contract Provider Data Entry Only                      | Last updated: March 28, 2024 | 5                 |   |                              |
| QA/QI and State Reporting                              |                              |                   |   |                              |
| Reports                                                |                              |                   |   |                              |

- 6. This will take you to the Login page. **Enter your new username and password**.
- 7. Click Login.

| California Mental Health Services Authority                                                                                                    | CalMHSA Learn (LMS System) | Live Support Chat                                                | Check/Update Existing Issues |
|----------------------------------------------------------------------------------------------------|----------------------------|------------------------------------------------------------------|------------------------------|
| Home<br>Clinical Documentation<br>Substance Use Documentation<br>Prescriber Documentation<br>Nursing Documentation<br>Inpatient Documentation<br>Front Desk Documentation<br>Billing Documentation<br>Contract Provider Data Entry Only<br>QA/QI and State Reporting<br>Reports | Login                      | Username or E-mall<br>monique.cendejas@gmall.com<br>Password<br> |                              |

## FORGOTTEN PASSWORD

1. At the Login screen, click Forgot your password? link.

| Login |                       |
|-------|-----------------------|
|       | Username or E-mail    |
|       | Password              |
|       | •                     |
|       | Keep me signed in     |
|       | Login                 |
|       | Forgot your password? |

- 2. Enter your email address.
- 3. Click Reset Password and follow the prompts from your email.

| Set Your Password            |                                                                               |
|------------------------------|-------------------------------------------------------------------------------|
|                              | To reset your password, please enter your email address<br>or username below. |
|                              | Enter your username or email                                                  |
|                              | Reset password                                                                |
| Last updated: March 28, 2024 |                                                                               |